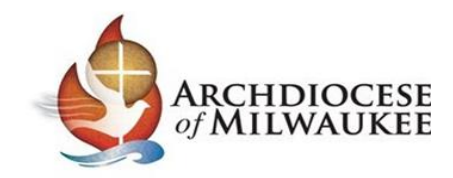

## Instructions for Completing Initial Live Training, Code of Ethics, and Background Check

You are being asked to take a Safe Environment in-person training, Code of Ethics, and a Background check as part of the process of your application to be a volunteer/employer in the Archdiocese of Milwaukee.

## Logging Into Your Account

Please go to <u>milwaukee.cmgconnect.org</u> to log into your CMG Connect Account to complete your background check information as required.

| > C iii milwaukee.cmgconnect.org                                                                                                    |                                                                                       |                                                                                 | Q # 🔇                                                       |
|----------------------------------------------------------------------------------------------------|---------------------------------------------------------------------------------------|---------------------------------------------------------------------------------|-------------------------------------------------------------|
| CMGConnect Home FAQ Support State Reporting Agencies                                                                                                    |                                                                                       |                                                                                 |                                                             |
| 2.03.2020] We continue to implement new features and bug fixes to the system. Please note: This site works best with Microsoft Edge, Apple Safari, Moz                                           | illa Firefox, Google Chome and Brave. We are working to support int                   | ernet Explorer 11, but there are known issues usi                               | ing this browser at this time.                              |
|                                                                                                    | A CONT                                                                                |                                                                                 |                                                             |
| Archdiocese Of Milwaukee                                                                                                    | Existing Accounts                                                                     |                                                                                 |                                                             |
| A CALIBROCKY                                                                                                    | Do you have an account? If so, you don't need to<br>register for a new account below. | sign up for a new one. Click the "Sign In" butto<br>Sign In                     | n in the upper right hand corner of this window. Otherwise, |
| Welcome to CMG Connect                                                                                                    | Register for a New Account                                                            | #                                                                               |                                                             |
| The Archdiocese of Milwaukee                                                                                                    |                                                                                       |                                                                                 |                                                             |
| Training Includes:                                                                                                    | alcount                                                                               | Personal                                                                        | Affiliation                                                 |
| Safeguarding All of God Saferily - Safe Environment Education     Seferative Transformations Saferily     Holipsulfuncture Saferily     Monosament Tables Reserves                               | Enter your first, modifie, and last name as they appear on<br>First name              | your drivers license or official identification. Do not use pref<br>Middle name | has i.e. Rer. Ar. Sr. In. Don<br>Last name j                |
| This new system will help walk you through training requirements for your organization.                                                                                                    | oserrame :                                                                            | <b>A</b>                                                                        |                                                             |
| If you have done training in the past and set up a safe environment account, you will use that same username and password. Please click the 'Sign in<br>tab in the top right come of this creae. | Here' Password *                                                                      | Password con                                                                    | firmation *                                                 |
| If you are new to training, please set up an account. You will be asked to complete all required boxes.                                                                                          |                                                                                       | Q =                                                                             |                                                             |
|                                                                                                    |                                                                                       | C                                                                               | Next Step                                                   |
|                                                                                                    |                                                                                       |                                                                                 | 1 100                                                       |
| SPYRIGHT & 2019 Feast, LLC - All rights Reserved                                                                                                    | CATHOLIC<br>MUTUAL GROUP                                                              |                                                                                 | Hand-coded & made with 🤝 by our Nerd                        |
|                                                                                                    |                                                                                       |                                                                                 |                                                             |

Please click on either Sign In button or Register for a New Account;

| Enter your<br>username &<br>password to log<br>into your account | Account Login       Image: Image: |  |
|------------------------------------------------------------------|----------------------------------------------------------------------------------------------------|--|
|------------------------------------------------------------------|----------------------------------------------------------------------------------------------------|--|

(If you were told you have an account and you have never logged into your CMG Connect account, please contact your parish/site Safe Environment Coordinator and they will be able to temporary reset your password to 1234. Please enter 1234 for your password and you will be prompted to change your password upon logging into your account. Once you have changed your password, you will need to re-log into your account again using the new password that you have set.)

## **Completing the Initial Live Training Curriculum**

Once you have successfully logged into your account you will see your main screen with your training information.

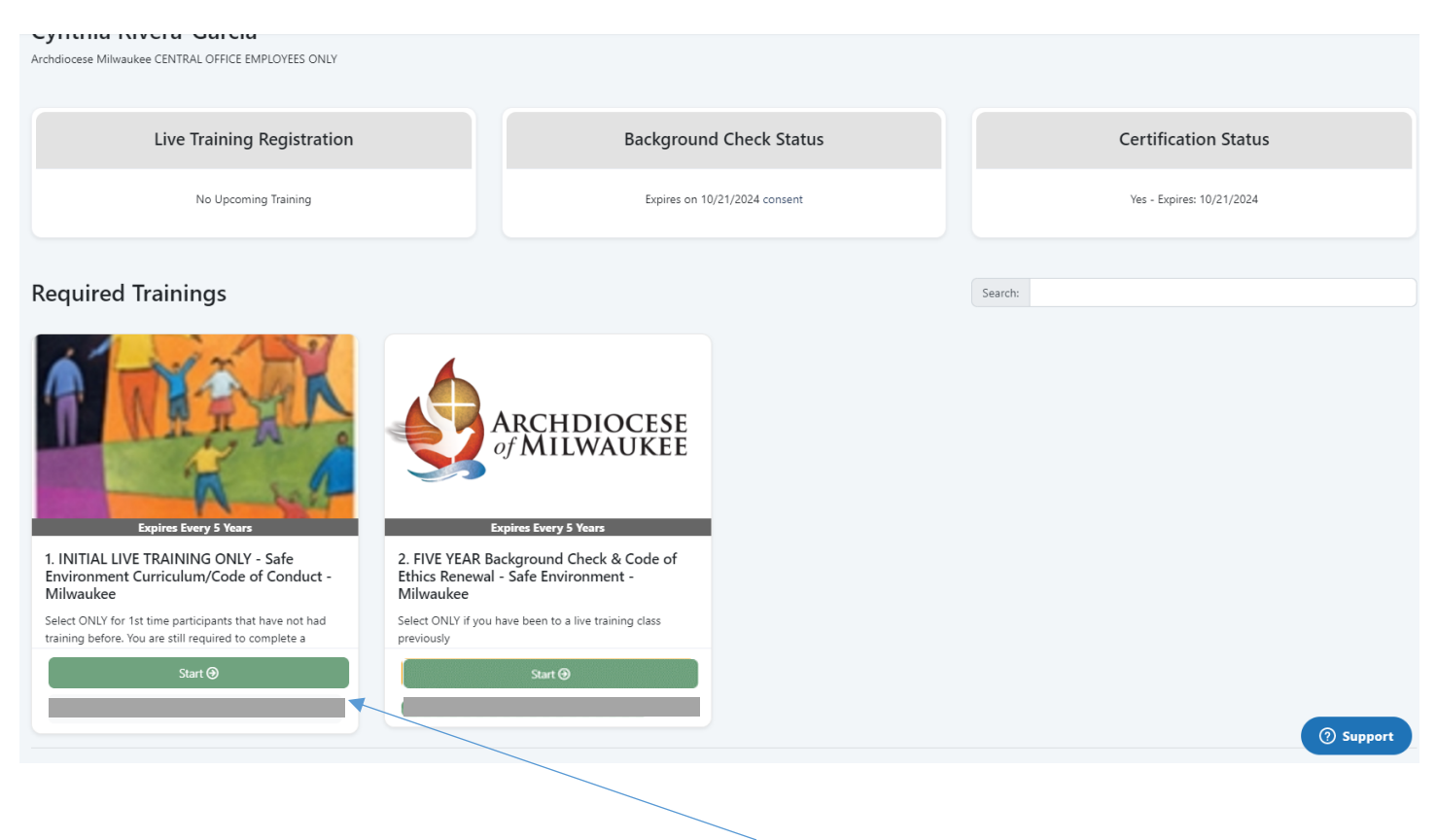

You will need to scroll down to *Required Trainings* to find the curriculum listed as **1. INITIAL LIVE TRAINING ONLY-Safe Environment Curriculum/Code of Conduct-Milwaukee.** (This is the ONLY curriculum you need to complete)

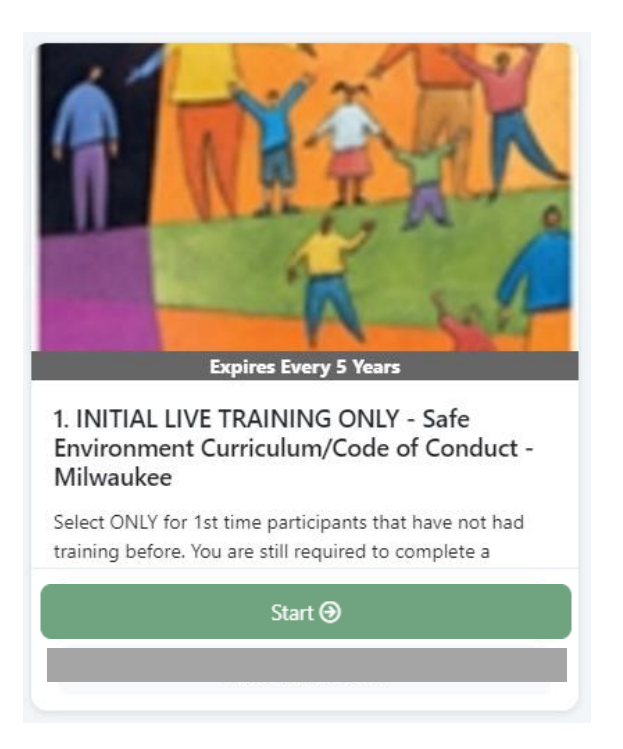

Click Start to complete the curriculum.

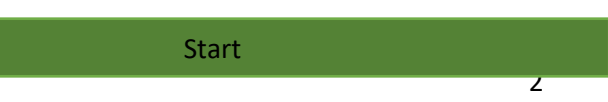

You will need to go all the way through the SEVEN curriculum screens.

1

Screen 2- Please click the *Click to RSVP*, for the training that better suits your availability.

| T. TNITIAL LIVE TRAININ                                                                                                    | G ONLY - Safe Environment Curriculum/Coo<br>Expires every 5 Years                                                                                                    | de of Conduct - Milwaukee                                                                                                    |
|----------------------------------------------------------------------------------------------------|----------------------------------------------------------------------------------------------------|----------------------------------------------------------------------------------------------------|
| Please note that your requirements will not be fully complete until                                                                | I the Facilitator confirms your attendance at the event.                                                                                                    |                                                                                                    |
| SELECT "CLICK HERE" TO PRE-REGISTER FOR YOUR DESIRED TRAININ<br>remain marked with "Resume" until AFTER your attendance is confirm | IG SESSION. Once you see your selected training marked with "Planning to At<br>teed by an administrator.                                                                                                    | ttend." you have successfully pre-registered. Your curriculum will be                                                                                                    |
| SESSION PASSED Safe Environment Training- St. Josaphat<br>Parish School, Milwaukee SPANISH SESSION                                 | SESSION PASSED Safe Environment Training- St John Vianney.<br>Brookfield                                                                                                    | SESSION PASSED Safe Environment Training- St. Joseph<br>Church, Waupun                                                                                                    |
| 02/05/2020 - 06:30 PM<br>Basilica of St Josaphat                                                                                   | 02/11/2020 - 06:30 PM<br>St John Vianney                                                                                                    | 02/12/2020 - 06:00 PM<br>St Joseph - Waupun                                                                                                    |
| 801 W Lincoln Ave, MILWAUKEE, WI, 532150000<br>                                                                                    | 1755 N Calhoun Rd. BROOKFIELD. WI. 53005<br>Contact:<br>Dave Baudry<br>View Notes                                                                                                    | 118 West Main St. WAUPUN, WI, 53963  Contact: Erika Scheer 440-321-6470                                                                                                    |
| View Notes<br>Click to RSVP                                                                                                    | Click to RSVP                                                                                                    | View Notes<br>Click to RSVP                                                                                                    |
|                                                                                                    |                                                                                                    |                                                                                                    |
|                                                                                                    | Please note that your requirements will not be fully complete unit<br>SELECT 'CLUCK HERE' TO PRE-REGISTER FOR YOUR DESIRED TRAININ<br>remain marked with 'Resume' unit AFTER your attendance is confirm<br>SESSION PASSED Safe Environment Training- SL Josephat<br>Partin School, Milwaukee SPANISH SESSION<br>02/05/2020 - 06:30 PM<br>Ballico of 8 Josephat<br>B01 W Linock MILWAUKEE WI S32150000<br>Contect<br>Warin Strasser<br>414-645-4378<br>View Notes<br>Click to RSYP | State       Please note that your requirements will not be fully complete until the Facilitator confirms your attendance at the event.       SELECT "CLICK HERE" TO PRE-REGISTER FOR YOUR DESKED TRAINING SESSION. Once you selected training marked with "Planning to A remain marked with "Planning to A remain marked with |

You are able to come back and remove session if you cannot make it to the original choice. You will have to click on the Live Events box and remove RSVP.

| Please note that your requirements will not be fully complete unti                                                                 | il the Facilitator confirms your attendance at the event.                                                                                                    |
|----------------------------------------------------------------------------------------------------|----------------------------------------------------------------------------------------------------|
| SELECT "CLICK HERE" TO PRE-REGISTER FOR YOUR DESIRED TRAININ<br>remain marked with "Resume" until AFTER your attendance is confirm | IG SESSION. Once you see your selected training marked with "Planning to Attend," you have successfully pre-registered. Your curriculum will be<br>ned by an administrator. |
| SESSION PASSED Safe Environment Training- St. Josaphat<br>Parish School, Milwaukee SPANISH SESSION                                 |                                                                                                    |
| 02/05/2020 - 06:30 PM                                                                                                    |                                                                                                    |
| Basilica of St Josaphat                                                                                                    |                                                                                                    |
| 801 W Lincoln Ave, MILWAUKEE, WI, 582150000                                                                                        |                                                                                                    |
| Contact:                                                                                                    |                                                                                                    |
| Karin Strasser                                                                                                    |                                                                                                    |
| 414-645-4378                                                                                                    |                                                                                                    |
| View Notes                                                                                                    |                                                                                                    |
| Planning to Attend                                                                                                    |                                                                                                    |
| Remove RSVP                                                                                                    |                                                                                                    |
|                                                                                                    |                                                                                                    |
|                                                                                                    | Next Page                                                                                                    |
|                                                                                                    |                                                                                                    |

You click on Next Page, complete the entire following task, and wait for attendance to be entered after the Live In-Person training.

## Screen 6- Please click the *I Understand and Agree to the Above Terms*.

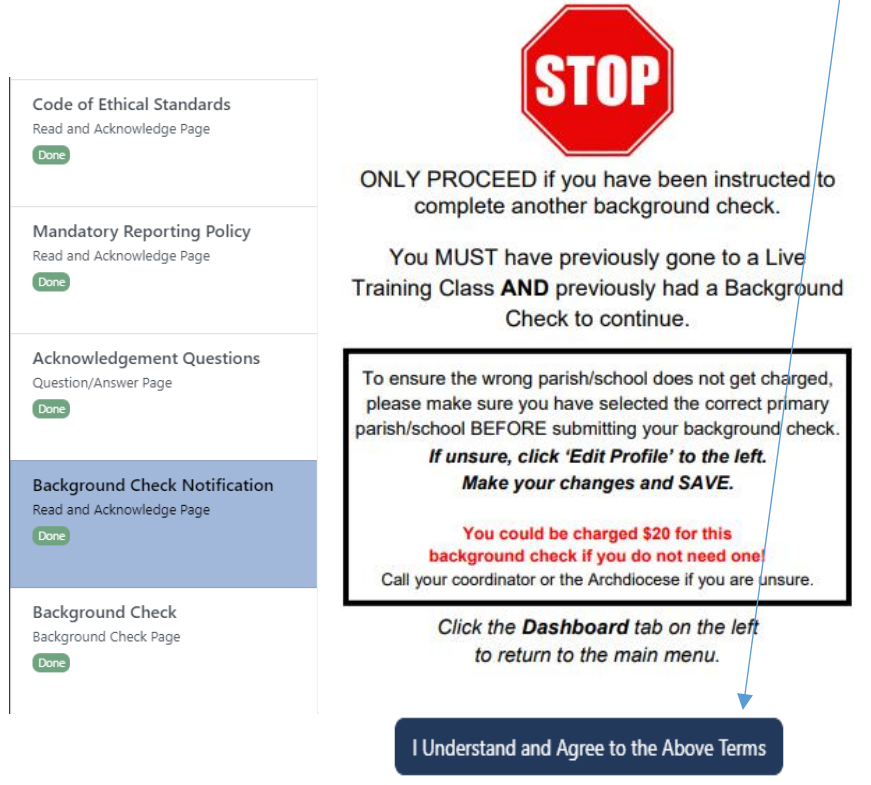

\*\*\*You are being asked to complete this background check. You will not be charged for this background check.

Screen 7 – Review the consent and enter your background check information. You are completing this criminal background check on behalf of Your Parish/School site where you are volunteering/being employed. Please make sure your site in this field is the parish/site you are volunteering/working at.

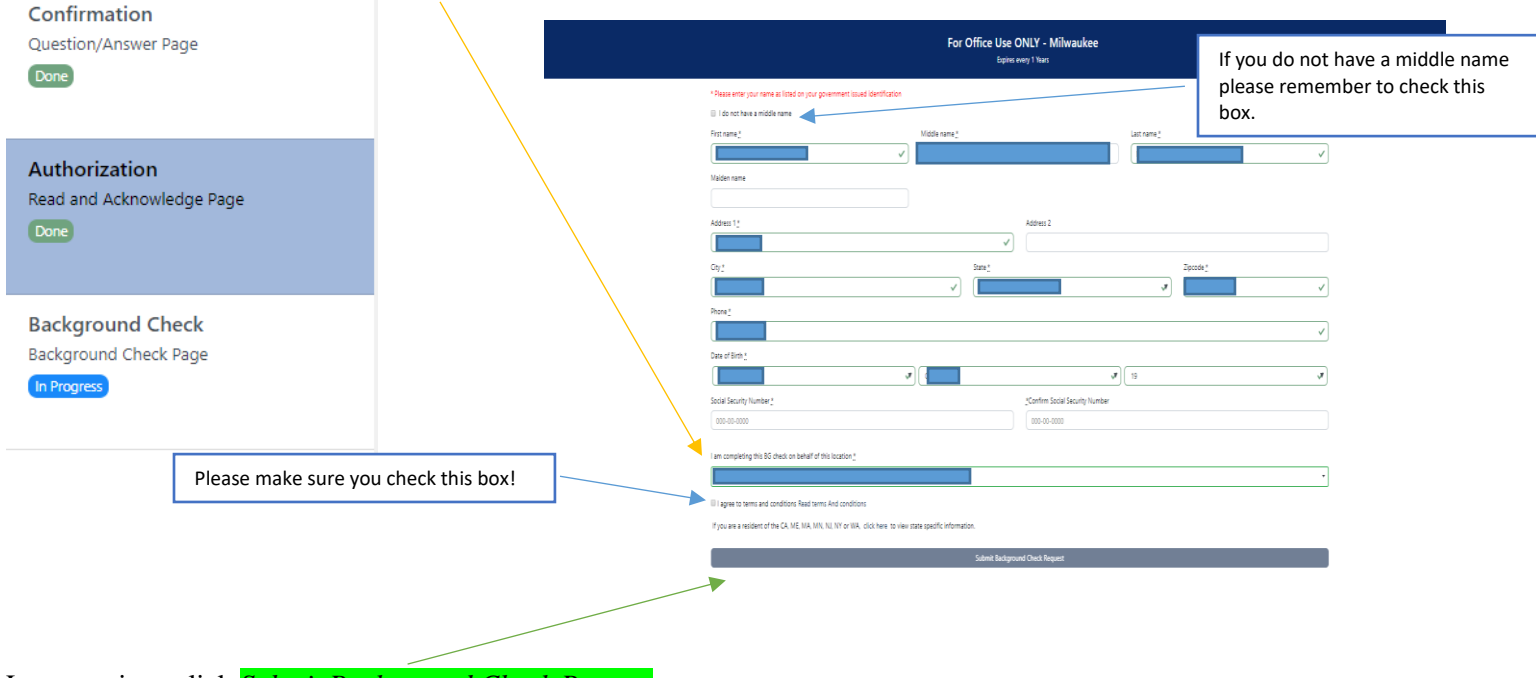

Last step is to click Submit Background Check Request.

Your criminal background check will be submitted and your parish/site will receive it for review.

Please contact Cynthia Rivera-Garcia, Administrative Assistant for the Safe Environment Office for assistance at 414-769-3447 or <u>riveragarciac@archmil.org</u>.